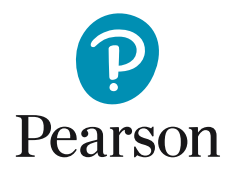

## Skapa ny användare och tilldela licens i Q-global

1. När du loggat in på ditt konto i Q-Global, klicka på "Hantera konton".

| Inklud  | era underko | onton             |                     |                  |                   |                    |                      |
|---------|-------------|-------------------|---------------------|------------------|-------------------|--------------------|----------------------|
| Ny Tes  | stperson    | Ta bort Testperso | n Tilldela nytt tes | t Skapa grupp    | Fler åtgärder 👻 F | lytta till 👻 Sök 🙀 |                      |
|         |             |                   |                     |                  |                   |                    |                      |
| Visa: 🔻 | Akti        | v                 |                     | /                |                   |                    |                      |
| 🔥 Inga  | poster hitt | ades.             |                     |                  |                   |                    |                      |
| _       |             |                   |                     |                  |                   |                    |                      |
|         |             |                   | 14 <4               | Sida 0 av 0 by 1 | 10 🗘              | Det finns          | inga poster att visa |
|         |             | System ID         | Efternamn           | Förnamn          | Testperson ID     | Födelsedatum       | Kön                  |
|         |             |                   |                     | Cide 0 ev 0      | 10 4              | D.1.6              |                      |

2. Därefter klickar du på ert kontonamn.

| Hem                 | Josefin Lundmark        | Testkonto 🔻 | Mitt konto | Hantera konton | Resursbibliotek | Meddelanden | Feedback | Logga ut |
|---------------------|-------------------------|-------------|------------|----------------|-----------------|-------------|----------|----------|
| « Tillbaka          |                         |             |            |                |                 |             |          |          |
| Hantera konto       | on                      |             |            |                |                 |             |          |          |
| Nytt konto Ta bo    | Flytta anv              | ändare      |            |                |                 |             |          |          |
| Klicka på kontonamn | et för att visa kontoup | pgifter.    |            |                |                 |             |          |          |
| 🛨 🕥 Testkonto       |                         |             |            |                |                 |             |          |          |
|                     |                         |             |            |                |                 |             |          |          |
|                     |                         |             |            |                |                 |             |          |          |
|                     | \                       |             |            |                |                 |             |          |          |
|                     | $\mathbf{X}$            |             |            |                |                 |             |          |          |
|                     | <b>`</b>                |             |            |                |                 |             |          |          |
|                     |                         |             |            |                |                 |             |          |          |
|                     |                         |             |            |                |                 |             |          |          |
|                     |                         |             |            |                |                 |             |          |          |
|                     |                         |             |            |                |                 |             |          |          |
|                     |                         |             |            |                |                 |             |          |          |
|                     |                         |             |            |                |                 |             |          |          |
|                     |                         |             |            |                |                 |             |          |          |

3. Klicka därefter på fliken "Användare".

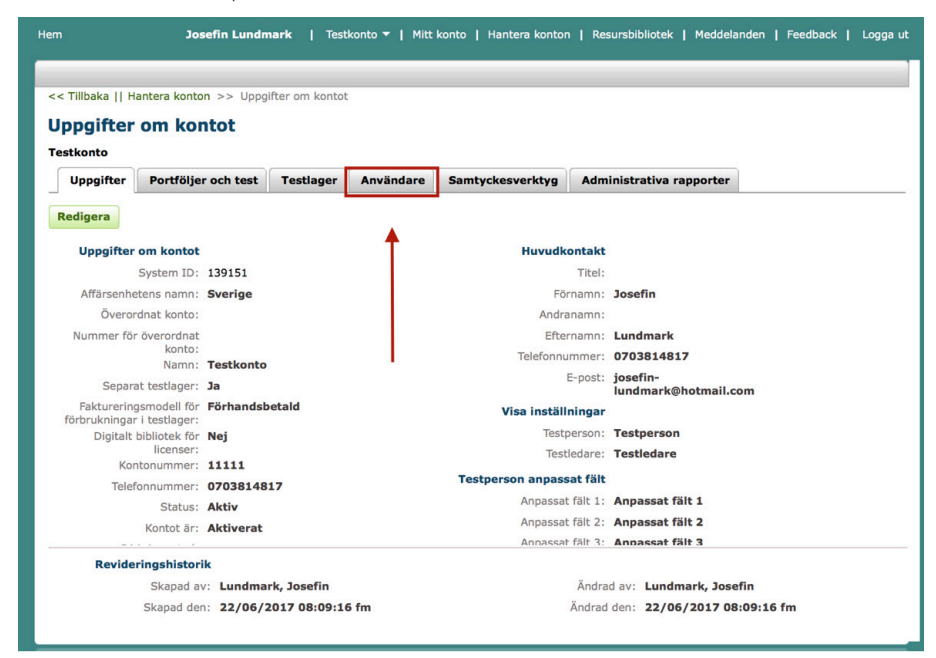

4. Klicka på "Ny användare" för att lägga till en testledare.

|                                      |                                                                                          |                                |                                                                                                    |                                | UNI KUNTOT                                                  | ginter                             |
|--------------------------------------|------------------------------------------------------------------------------------------|--------------------------------|----------------------------------------------------------------------------------------------------|--------------------------------|-------------------------------------------------------------|------------------------------------|
|                                      |                                                                                          |                                |                                                                                                    |                                |                                                             | onto                               |
|                                      | /g Administrativa rapporter                                                              | e Samtyckesverk                | Användare                                                                                                    | Testlager                      | Portföljer och test                                         | pgifter                            |
|                                      |                                                                                          |                                | _                                                                                                    | •                              | vändare<br>Jerkonton<br>Ta bort                             | Alla anv<br>udera und<br>nvändare  |
| g <b>2 Poste</b><br>/isar 1 - 2 av 2 | Aterställ sorteringsordning     Visa                                                     | a 1 av 1 🕪 🕫                   | ie <e 1<="" sida="" th=""><th>tuedare<br/>▼</th><th>vändare<br/>Jerkonton<br/>e Ta bort</th><th>Alla anv<br/>udera und<br/>invändare</th></e> | tuedare<br>▼                   | vändare<br>Jerkonton<br>e Ta bort                           | Alla anv<br>udera und<br>invändare |
| g <b>2 Poste</b><br>/isar 1 - 2 av 2 | Återställ sorteringsordning     Visa     Roli Status                                     | a 1 av 1 🕬 M 🗄                 | I d d Sida 1                                                                                                    | tiedare<br>▼<br>■<br>Efternami | vändare<br>derkonton<br>e Ta bort                           | Alla anv<br>udera und<br>invändare |
| g 2 Poste<br>Visar 1 - 2 av 2        | Återställ sorteringsordning     Visa     Roll     Status     Testadministratör     Aktiv | a 1 av 1 🛼 🗟 🗍 Förnamn<br>Anna | ia ka Sida 1                                                                                                    | Efternami     Anderssor        | vändare<br>derkonton<br>Ta bort<br>unvändarnamn<br>annan123 | Alla am<br>udera und<br>invändare  |

5. Fyll i all obligatorisk information och välj roll "Testadministratör"...

| Titel:         | • Affärsenhet: Sverige               |
|----------------|--------------------------------------|
| • Förnamn:     | <ul> <li>Konto: Testkonto</li> </ul> |
| Andranamn:     | Användarnamn:                        |
| • Efternamn:   | • Rol 🗸 Väli                         |
| Suffix:        | Testledare Kontoadministratör        |
| • E-post:      | Testadministratör                    |
| Telefonnummer: | Datainmatare                         |
| Chabura Alabia |                                      |

samt klicka i "Testledare".

|                                    |                        |                                  |           | • K |
|------------------------------------|------------------------|----------------------------------|-----------|-----|
| Titel:                             |                        | <ul> <li>Affärsenhet:</li> </ul> | Sverige   |     |
| • Förnamn:                         | Johan                  | <ul> <li>Konto:</li> </ul>       | Testkonto |     |
| Andranamn:                         |                        | Användarnamn:                    | JohanJ    |     |
| <ul> <li>Efternamn:</li> </ul>     | Johansson              | Roll:                            | Välj      | \$  |
| Suffix:                            |                        | Testledare:                      |           |     |
| • E-post:                          | testledare@qglobal.com | Testledare ID:                   | I         |     |
| <ul> <li>Telefonnummer:</li> </ul> | 11111111               |                                  |           |     |
| Status:                            | Aktiv                  |                                  |           |     |

*Rutan "Testledar-ID" kan vara blank.* Klicka sedan på **Spara**.

Nu ska den nya användaren synas som en egen rad under Användare och har mottagit en e-post med information om login.

## Om du vill tilldela användare licenser:

7. Klicka på fliken "Testlager".

| Uppgif<br>Testkonto                 | Hantera konton >> Upp                                                                  | gifter om kontot              |                                                                                                    |                                               |                                                                      |                                                           |                             |
|-------------------------------------|----------------------------------------------------------------------------------------|-------------------------------|----------------------------------------------------------------------------------------------------|-----------------------------------------------|----------------------------------------------------------------------|-----------------------------------------------------------|-----------------------------|
| Uppgif                              | er Portföljer och test                                                                 | Testlager                     | Användare                                                                                                    | Samtyckesverktyg                              | Administrativa rapport                                               | er                                                        |                             |
| /isa: Alla<br>Inkludera<br>Ny anvär | användare<br>underkonton<br>dare Ta bort                                               | •                             |                                                                                                    |                                               |                                                                      |                                                           |                             |
| Visa: Alla<br>Inkludera<br>Ny anvär | användare<br>underkonton<br>dare Ta bort                                               | •                             | ia «a Sida 1                                                                                                    | av 1 🕬 🕫 10 🛟                                 | 🗘 Återstöll si                                                       | orteringsordning 3<br>Visar 1                             | <b>3 Poster</b><br>- 3 av 3 |
| Visa: Alla<br>Inkludera<br>Ny anvär | användare<br>underkonton<br>dare Ta bort<br>Användarnamn                               | Efternamn                     | ia ka Sida 1                                                                                                    | av 1 🕨 🕫 10 🛟                                 | O Återställ se<br>Roll                                               | orteringsordning Sisar 1<br>Visar 1<br>Status             | 9 Poster<br>- 3 av 3        |
| Visa: Alla<br>Inkludera<br>Ny anvär | användare<br>underkonton<br>dare Ta bort<br>Användarnamn<br>JohanJohansson             | •<br>Efternamn<br>Johansson   | I de esta la la la la la la la la la la la la la                                                                                                    | av 1 >> >= 10 +<br>Förnamn<br>Johan           | Aterställ sr      Roll  Testadministratör                            | orteringsordning S<br>Visar 1<br>Status<br>Aktiv          | - 3 av 3                    |
| Visa: Alla<br>Inkludera<br>Ny anvär | användare<br>underkonton<br>dare Ta bort<br>Användarnamn<br>JohanJohansson<br>annan123 | Efternamn Johansson Andersson | ia <a 1<="" sida="" td=""><td>av 1   &gt;&gt; &gt;= 10 4<br/>Förnamn<br/>Johan<br/>Anna</td><td>Aterställ se      Roll      Testadministratör      Testadministratör</td><td>orteringsordning S<br/>Visar 1<br/>Status<br/>Aktiv<br/>Aktiv</td><td>- 3 av 3</td></a> | av 1   >> >= 10 4<br>Förnamn<br>Johan<br>Anna | Aterställ se      Roll      Testadministratör      Testadministratör | orteringsordning S<br>Visar 1<br>Status<br>Aktiv<br>Aktiv | - 3 av 3                    |

8. Klicka på "Hantera" på raden med testet det gäller.

| pagiftar         | om kontot                                  |                    |                                                                                                    |                    |                |                      |                           |
|------------------|--------------------------------------------|--------------------|----------------------------------------------------------------------------------------------------|--------------------|----------------|----------------------|---------------------------|
| etkonto          |                                            |                    |                                                                                                    |                    |                |                      |                           |
| Uppgifter        | Portföljer och test                        | Testlager          | Användare                                                                                                  | Samtyckesverktyg   | Administrativa | rapporter            |                           |
| töp nu Testla    | ager för enskilda använ                    | dare   Inställnin  | gar för testlagerm                                                                                         | eddelande          |                |                      |                           |
| Resurser i tes   | tlager                                     |                    |                                                                                                    |                    |                |                      |                           |
| Inga poster l    | nittades.                                  |                    |                                                                                                    |                    |                |                      |                           |
|                  |                                            |                    |                                                                                                    |                    |                |                      |                           |
| Produkt          | ID Produk                                  | tnamn              | Antal<br>beställda                                                                                         | Antal<br>tildelade | Klar a         | tt tilldela          | Handling                  |
|                  |                                            |                    | re <e 0<="" sida="" td=""><td>av 0 🕨 🖬 10</td><td></td><td>Det finns</td><td>inga poster att visa</td></e> | av 0 🕨 🖬 10        |                | Det finns            | inga poster att visa      |
|                  |                                            |                    |                                                                                                    |                    |                |                      |                           |
| Licenslager      |                                            |                    |                                                                                                    |                    |                |                      |                           |
| Jet finns licens | er klara att tilldela.                     |                    |                                                                                                    |                    |                | 💊 Åtarställ sortarir | asordning 1 Post          |
|                  |                                            |                    |                                                                                                    |                    |                | Aterstall solteril   | igsorunning <b>i Post</b> |
| Produkt ID       | Produktnamn                                | Antal<br>beställda | Antal<br>tilldelade                                                                                        | Klar att tilldela  | Startdatum     | Slutantum            | Handling                  |
| 11450            | WISC-V SE -<br>Resultatsammanst<br>ällning | 3                  | 2                                                                                                    | 1                  | 22/06/2017     | 22/06/2022           | <u>Hantera</u>            |
|                  |                                            |                    | ia <a 1<="" sida="" td=""><td>av 1 🕨 🖭 10 🛟</td><td></td><td></td><td>Visar 1 - 1 av 1</td></a>            | av 1 🕨 🖭 10 🛟      |                |                      | Visar 1 - 1 av 1          |

9. Klicka i den användare som ska få licensen, och klicka därefter på "Vald tilldelning.

|                              | aka    Hantera konto                                                          | n >> Uppgifter om                                         | kontot >> Hantera r                                 | nina licenser                                   |                                                          |                                                  |                                                          |
|------------------------------|-------------------------------------------------------------------------------|-----------------------------------------------------------|-----------------------------------------------------|-------------------------------------------------|----------------------------------------------------------|--------------------------------------------------|----------------------------------------------------------|
| ant                          | tera mina lice                                                                | enser                                                     |                                                     |                                                 |                                                          |                                                  |                                                          |
| estk                         | onto                                                                          |                                                           |                                                     |                                                 |                                                          |                                                  |                                                          |
| älj bar<br>Idelas<br>la lice | ra en licens som har t<br>s är det möjligt att väl<br>enser som tilldelas anv | illgängligt testlager<br>Ija startdatum. Dett<br>vändare. | (Klar att tilldela), välj<br>a datum gäller för san | sedan användare i ta<br>ntliga licenser i kolum | bellen och klicka på<br>nen Antal beställda.             | Vald tilldelning. Första<br>Startdatum och slutd | a gången en licens<br>atum visas och gäller              |
|                              | Licenslag                                                                     | ger för WISC                                              | V SE - Resultats<br>nställning                      |                                                 |                                                          |                                                  |                                                          |
|                              |                                                                               |                                                           |                                                     |                                                 |                                                          | 🕀 Återställ sor                                  | teringsordning 1 P                                       |
|                              |                                                                               | Antal beställda                                           | Antal tilldelade                                    | Klar att tilldela                               | Startdatum                                               | Slutdatum                                        | Dagar kvar                                               |
| 1 0                          | 3                                                                             |                                                           | 2                                                   | 1                                               | 22/06/2017                                               | 22/06/2022                                       | 1826                                                     |
|                              |                                                                               |                                                           | 🖂 🛹 Sida                                            | 1 av 1 🕨 🕫 1                                    | 0 \$                                                     |                                                  | Visar 1 - 1 av 1                                         |
| Anv                          | vändare                                                                       |                                                           | -                                                   |                                                 |                                                          |                                                  |                                                          |
| Vald 1                       | tilldelning Återk                                                             | alla vald tilldelnin                                      | 9                                                   | 🗆 Ink                                           | ludera underkonto                                        | on 🕂 Återställ sorteri                           | Sök 😽                                                    |
| Vald 1                       | tilldelning Återka                                                            | alla vald tilldelnin<br>Förnamn                           | Roll                                                | ☐ Ink                                           | ludera underkonto<br>Kontonamn                           | on 😯 Återställ sorteri<br>Tilldelningar          | Sök 😨<br>ngsordning <b>3 Post</b><br>Slutdatum           |
| Vald 1                       | tilldelning Återk                                                             | Förnamn                                                   | Roll<br>Testadministratör                           | ☐ Ink<br>Användarstatus<br>Aktiv                | ludera underkonto<br>Kontonamn<br>Testkonto              | Aterställ sorteri<br>Tilldelningar               | Sök Sök Sök Sök Sök 2005                                 |
| Vald 1                       | tilldelning Återk<br>Efternamn<br>Andersson<br>Johansson                      | Alla vald tilldelnin<br>Förnamn<br>Anna<br>Johan          | Roll<br>Testadministratör<br>Testadministratör      | ⊂ Ink<br>Användarstatus<br>Aktiv<br>Aktiv       | ludera underkonto<br>Kontonamn<br>Testkonto<br>Testkonto | Aterställ sorteri<br>Tilldelningar               | Sök Sök<br>Ingsordning 3 Post<br>Slutdatum<br>22/06/2022 |

10. Den nya användaren har nu fått en licens tilldelad och blivit meddelad via e-post.

| Anv                                         | Användare                                         |         |                   |                |           |               |           |          |  |  |
|---------------------------------------------|---------------------------------------------------|---------|-------------------|----------------|-----------|---------------|-----------|----------|--|--|
| 4 Lice                                      | Licens(er) har tilldelats användaren (användare). |         |                   |                |           |               |           |          |  |  |
| Vald tilldelning Aterkalla vald tilldelning |                                                   |         |                   |                |           |               |           |          |  |  |
| •                                           | Efternamn                                         | Förnamn | Roll              | Användarstatus | Kontonamn | Tilldelningar | Slutda    | itum     |  |  |
|                                             | Andersson                                         | Anna    | Testadministratör | Aktiv          | Testkonto | 1             | 22/06/202 | 2        |  |  |
|                                             | Johansson                                         | Johan   | Testadministratör | Aktiv          | Testkonto | 1             | 22/06/202 | 2        |  |  |
|                                             | Lundmark                                          | Josefin | Kontoägare        | Aktiv          | Testkonto | 1             | 22/06/202 | 2        |  |  |
|                                             |                                                   |         | 🖙 🛹 Sida          | 1 av 1 🕨 🕫 10  | ) ¢       |               | Visar 1   | - 3 av 3 |  |  |